# パスワードのリセットとは

「パスワード」を忘れた方は、指定されたフォームに「受験者 ID」または「メールアドレス」を入力すると、受験者 ID に使用したメールアドレス、または、受験者 ID に紐づいた(連絡先として登録した)メールアドレス宛 にパスワードをリセット用の URL が届きます。

| 注意! | 受験者 ID に使用したメールアドレス、受験者 ID の連絡先に登録したメールアドレスがご利用<br>になれない場合、パスワードリセットの機能が利用できない場合があります。 |
|-----|----------------------------------------------------------------------------------------|
| 参考  | 受験者 ID とパスワードの両方をお忘れの方は、「受験者 ID の確認」後に、「パスワードのリセッ<br>ト」をお試しください。                       |

| 1. 受騎        | )者 ID について                         | 2      |
|--------------|------------------------------------|--------|
| 1.1.<br>1.2. | 受験者 ID について<br>受験者 ID が記載されたメール・資料 | 2<br>2 |
| 2. パス        | ペワードリセットの流れ                        | 3      |
| 3. パス        | ペワードのリセット                          | 3      |
| 3.1          | パスワードのリセット方法                       | 3      |
| 3.2<br>4. ロク | 受信のたべ かの確認とハス クードのウビッド             | 7      |

### 1.受験者 ID について

#### 1.1. 受験者 ID について

2024 年 6 月 27 日以降、デジタル認定証ページを運用・管理する米国 Certiport の決定により、受験者 ID として、有効なメールアドレスを使用して登録することになりました。

なお、2024年6月26日以前に登録した受験者ID(任意の文字列)も、引き続きご利用が可能です。

デジタル認定証ページのログインには、受験者 ID が必要です。

| 2024年6月27日以降に登録  | 2024 年 6 月 26 日以前に登録       |
|------------------|----------------------------|
| 利用可能なメールアドレス     | 英数字などを組み合わせた <b>任意の文字列</b> |
|                  | (例)                        |
| (例)              | sample01hana               |
| sample@***.co.jp | 9876&sample                |
| sample@***.com   | sample@***.com             |
|                  | ※メールアドレスで登録されている場合もあります    |

| 注意! | デジタル認定証にログインする場合、正しい受験者 ID とパスワードでログインする必要があ<br>ります。<br>メールアドレスを使用した方は、メールアドレスを入力します。<br>任意の文字列で登録した方は、任意の文字列を入力します。 |
|-----|----------------------------------------------------------------------------------------------------|
|     | ※連絡先として登録したメールアドレスではログインできません。                                                                                       |

#### 1.2. 受験者 ID が記載されたメール・資料

パスワードをリセットするためには、「受験者 ID」の情報が必要です。

受験者 ID は、以下のメールや書類にも記載されています。お手元にメールや資料が残っているかどうかを お確かめください。

|     | 内容                                                                         |                                   |
|-----|----------------------------------------------------------------------------|-----------------------------------|
| メール | 2024年6月27日以降に登録                                                            | 2024 年 6 月 26 日以前に登録              |
|     | 件名:Certiport にようこそ                                                         | 件名:【重要】Certiport 受験者 ID 登録完了のお知らせ |
| 書類  |                                                                            |                                   |
| 書類  | 郵送された「合格認定証」に同封した送付状 <sup>※</sup><br>※2023 年 3 月 31 日以降は、合格認定証の郵送を終了しています。 |                                   |

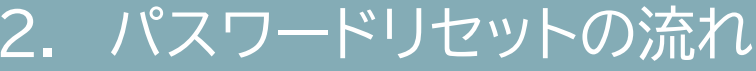

「パスワード」のリセットは、次の流れで再設定します。

## 3. パスワードのリセット

パスワードのリセット機能は、以下の条件に当てはまる方がご利用になれます。

- 2002 年 1 月以降に受験者 ID を登録し、その受験者 ID の連絡先として登録したメールアドレス が現在も利用可能な方
- 受験者 ID をメールアドレスで登録した方

#### 3.1 パスワードのリセット方法

リセットの方法は、受験者 ID がメールアドレスの方も任意の文字列の方も共通ですが、受験者 ID を入力するボックスが異なります。マニュアルや操作画面に記載された説明を確認のうえ操作してください。

1. 「受験者 ID/デジタル認定証」サイトの「受験者 ID やパスワードをお忘れの方」ページにアクセスします。

https://www.odyssey-com.co.jp/id/paswrd.html

2. [受験者 ID の確認/パスワードの再設定]ボタンをクリッ クします。

□ 受験者IDの確認/パスワードの再設定

3. 「受験者 ID/パスワードをお忘れの方」ページが表示されたら、「パスワードを忘れた方」を選択し、[次へ]をクリックします。

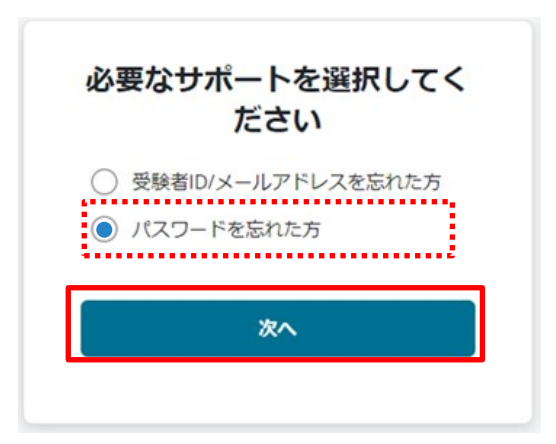

- 4. 「受験者 ID の入力」の画面が表示されたら、ご自身がパスワードリマインドする受験者 ID に従ってボックスに入力します。
  - 受験者 ID が任意の文字列の方 ........ 4-①へ
  - 受験者 ID がメールアドレスの方...... 4-②へ
- 4-① 受験者 ID が任意の文字列の方は、上段の
   「受験者 ID」ボックスに、その文字列を入力
   します。(例:sample01hana)
   ※手順 5 へ進みます。

| 受                                                   | 験者ID の入力                                                                     |
|-----------------------------------------------------|------------------------------------------------------------------------------|
| Certiport に登録した受験者<br>ドレスの場合はメールアドレ<br>力が必須です。パスワード | iD を入力してください。(受験者ID がメールア<br>マスを入力してください。)どちらかの項目の入<br>ドリセット用のリンクをメールで送信します。 |
| sample01hana                                        |                                                                              |
|                                                     | または                                                                          |
| ノーリ フドレフ                                            |                                                                              |

4-② 受験者 ID がメールアドレスの方は、下段の「メールアドレス」ボックスに入力します。
 (例:sample@\*\*\*\*.ne.jp)
 ※手順 5 へ進みます。

カが必須です。パスワードリセット用のリンクをメールで送信します。

または

バスワードのリセット

sample@\*\*\*\*.ne.jp

前へ

| 5. 必要な情報を入力したら、[パスワー<br>ドのリセット]をクリックします。 | 前へ パスワードのリセット |  |
|------------------------------------------|---------------|--|
|------------------------------------------|---------------|--|

 入力した情報と一致する受験者 ID(連 絡先となるメールアドレス)が見つかっ た場合は、[メールが送信されました] の画面が表示されます。

| メールが送信                                                                    | <b>されました</b>               |  |
|---------------------------------------------------------------------------|----------------------------|--|
| 提供された情報と一致する Certiport J<br>ルが送信さ                                         | アカウントが見つかった場合は、メー<br>なれます。 |  |
| Certiport からのメールが受信トレイに届いているか確認してください。見<br>つからない場合は、迷惑メールフォルダの中も確認してください。 |                            |  |
| メールを再送信                                                                   | ログイン画面に戻る                  |  |

※

| 注意1  | 「 <b>複数のユーザーアカウントがみつかりました。</b> 」のメッセージが表示された場合、入力したメ<br>ールアドレスが複数の受験者 ID と紐づいている可能性があります。<br>「受験者 ID」のボックスに、任意の文字列で設定した受験者 ID を入力して、再度[パスワード<br>のリセット]を実行してください。 |
|------|----------------------------------------------------------------------------------------------------|
| 注意 2 | 「 <b>メッセージが送信されました</b> 」と表示されたものの、メールが届かない場合は、入力された情<br>報に一致するメールアドレスが見つからない可能性があります。<br>新しい受験者 ID をご登録ください。                                                     |

3.2 受信したメールの確認とパスワードのリセット

パスワードをリセットするための URL がメールで送信されます。

1. ご自身のメールアドレスの受信トレイにアクセスします。

受信トレイで、「Certiport アカウントのパス noreply Certiport アカウントのパスワードリセット申請」という件名のメールを 開きます。

 (右図は Gmail の受信トレイのサンプルです)

 差出人: noreply@certiport.com 件名:Certiport アカウントのパスワードリセット申請

※メールが見つからない場合は、迷惑メールフォルダなど、ほかのフォルダも確認してください。

 メールの本文に記載された URL をクリックして、 パスワードリセットの画面を表示します。

| 親士 様,                                                                                                    |
|----------------------------------------------------------------------------------------------------|
| このCertiport受験者アカウントのパスワードリセットが申請されました。申請して<br>いない場合、このメールは無視してください。                                                                                                   |
| パスワードをリセットするには、次の URL にアクセスしてください。<br><u>https://ctapp.certiport.com/account-recovery/resetpassword/recover/?code=</u><br><u>30f828d9-3096-4c6e-c712-08dd7b54de97</u> |
| ご質問がある場合は <u>カスタマーサポート</u> までお問い合わせください。                                                                                                    |

パスワードのリセット 2025年4月17日更新

4. [パスワード]を設定します。 パスワードは、第三者から推測されにくい文字列 で設定します。

【パスワードは、次の条件を満たしてください】

- 文字列の長さ:8 文字以上
- 記号:最低1文字含める
- 英大文字:最低1文字含める •
- 数字:最低1文字含める
- 5. 新しいパスワードを再入力し、[パスワードのリセ ット]をクリックします。
- 6. パスワードのリセットが正常に完了すると、ログイ ン画面に戻ります。

| パスワードの更新が成功すると、<br>ンページに戻ります。 | ログイ   |
|-------------------------------|-------|
| ■stast2090@gnodikebtasのパスワードを | 変更します |
| △ パスワード *                     | Ø     |
| △ パスワードの再入力 *                 | R     |
|                               |       |

|         | ログイン                    |     |
|---------|-------------------------|-----|
|         | ☑ メールアドレス / 受験者ID *     |     |
|         | 白 パスワード*                |     |
|         | <u>受験者ID/パスワードを忘れた方</u> |     |
|         | ログイン                    |     |
| noreply | Certiport のパスワードが変更されま  | ミした |

7. パスワードのリセット後、登録されているメールア ドレス宛に、

「Certiport のパスワードが変更されました」という件名のメールが送信されます。

noreply

(右図は Gmail の受信トレイのサンプルです)

差出人:noreply@certiport.com 件名:Certiportのパスワードが変更されました

8. メールの本文には、受験者 ID が記載されて ます。

このメールは大切に保管しておくことをお めします。

| L١ |                                                              |
|----|--------------------------------------------------------------|
| 勧  | 親士 様,                                                        |
|    | あなたの受験者ID <mark>atastic Alegonationan</mark> のパスワードが変更されました。 |
|    | パスワードを変更したお心当たりのない場合は、すぐに <u>カスタマーサポート</u> まで<br>ご連絡ください。    |
|    | Certiport チーム                                                |

|     | 受験者 ID に使用したメールアドレス、任意の文字列の受験者 ID の連絡先メールアドレスが |
|-----|------------------------------------------------|
| 注意! | 利用できない、有効でない場合、パスワードリセット用のメールが届かないため、この機能は     |
|     | ご利用になれません。新たに受験者 ID を登録してください。                 |

## 4. ログイン確認

リセットしたパスワードで、デジタル認定証ページログインできるか確認します。

- 「受験者 ID/デジタル認定証」サイトの「登録情報の確認と変更」ページにアクセスします。 https://www.odyssey-com.co.jp/id/prof.html
- 2. [ログインする]ボタンをクリックします。

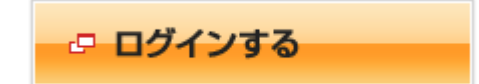

- ・上段の[メールアドレス/受験者 ID]のボックスに、正しい受験者 ID を入力します。
   パスワードリセット後に送信された「Certiport のパスワードが変更されました」のメール本文に、
   受験者 ID が記載されています。
- 4. [パスワード]のボックスに、再設定したパスワードを入力して、[ログイン]をクリックします。
- 5. デジタル認定証ページが表示されます。

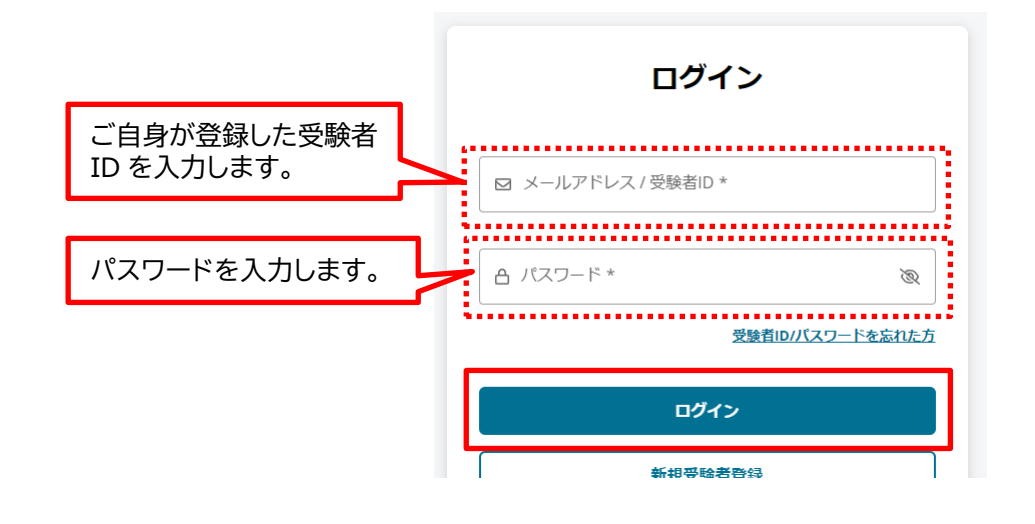

注意! 学験者 ID が任意の文字列の方 連絡先として登録したメールアドレスは、ログインに使用できません。ご注意ください。

| 重要! | ログインに使用した「受験者 ID」と「パスワード」は、デジタル認定証の確認、合格証明など<br>に使用できる大切な情報です。 |
|-----|----------------------------------------------------------------|
|     | 大切に管理してください。                                                   |